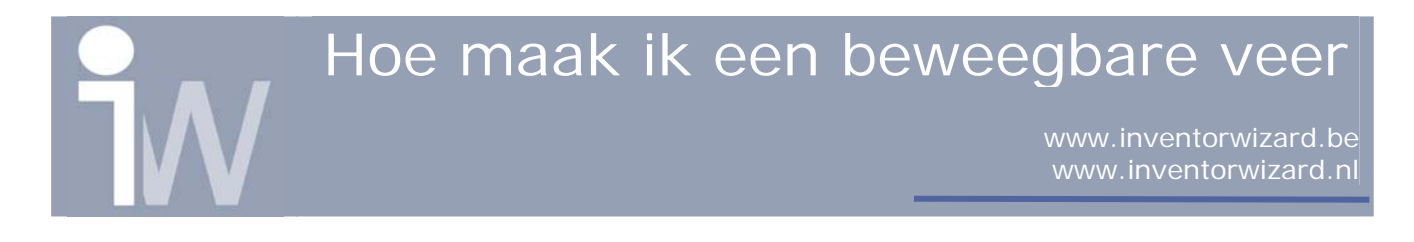

## 1. HOE MAAK IK EEN BEWEEGBARE VEER

Deze handleiding toont je hoe je door gebruik te maken van adaptiviteit en het koppelen van parameters aan je features een veer kunt laten bewegen naargelang de positie van 2 blokjes.

Deze voorstelling is een klassieker in Inventor maar het geeft perfect weer wat je eigenlijk heel eenvoudig kan doen met adaptiviteit en parameters.

We beginnen met het tekenen van een blokje van 50x50x10:

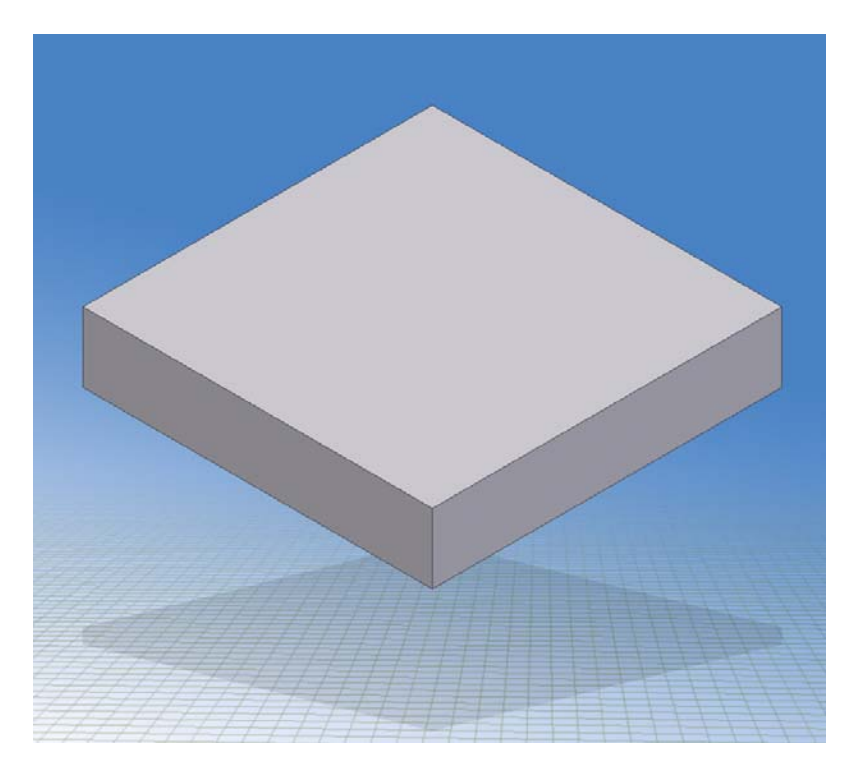

Start nu een nieuwe assembly en breng het blokje 2 maal binnen met Place component , zorg ervoor dat je YZ & XZ zet planes geconstrained zijn aan elkaar en plaats een extra constraint tussen het bovenste vlak van je onderste blokje en het onderste vlak van je bovenste blokje en geef het de waarde als offset van 60mm mee.

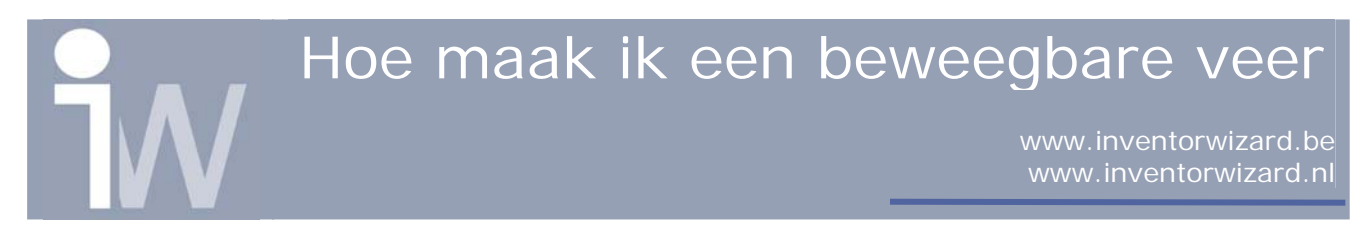

## Zo krijg je volgende voorstelling:

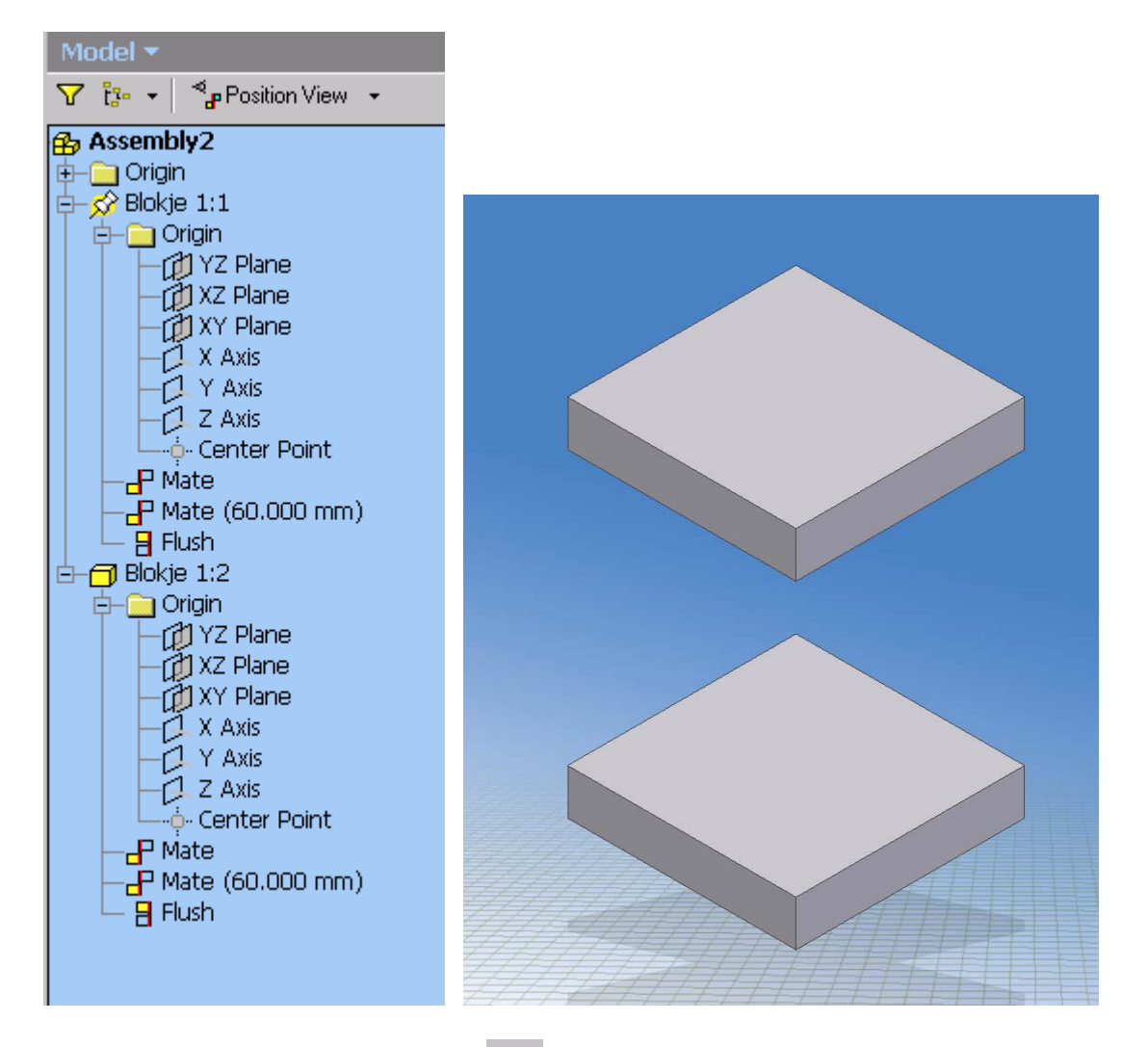

Nu klik je op Creat component 🧖 :

| Create In-Place Component |                       |         | <u> – ×</u> |
|---------------------------|-----------------------|---------|-------------|
| New File Name             | File Type             |         |             |
| Veer1,ipt                 | Part                  | -       | Browse      |
| New File Location         |                       |         |             |
| D:\Inventor testmap\\     | Veer\                 |         |             |
| Template                  |                       |         |             |
| standard.ipt              |                       | -       | Browse      |
| 🔽 Constrain sketch plar   | ne to selected face ( | or plan | Э           |
| 2                         | ОК                    |         | Cancel      |

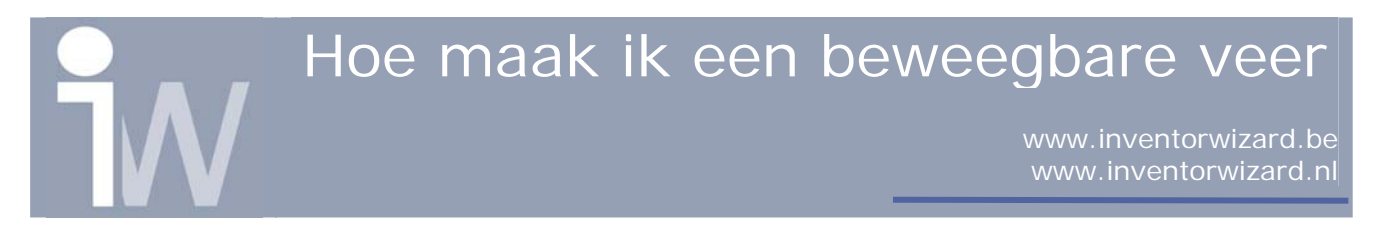

Geef het part een naam, bv. Veer1 en selecteer de juiste folder waar je het part wenst te plaatsen als dit niet bij default juist staat.

Daarna klik je op OK.

Nu klik je bij de Origin van het eerste blokje op de XZ plane:

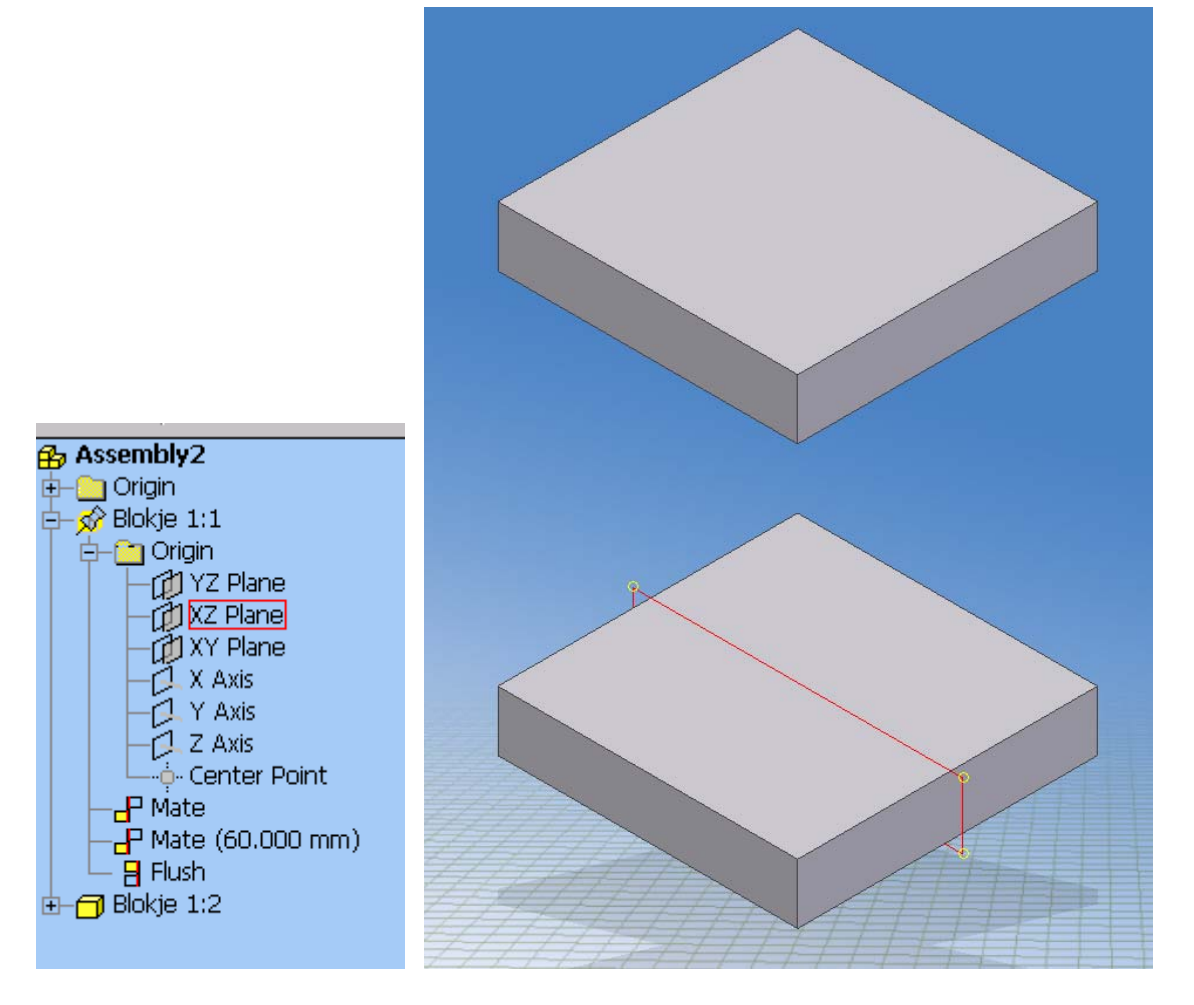

Je krijgt dan een sketch op dit vlak.

Druk nu éénmaal op Return of via rechtermuisknop finish sketch sluit je nog even deze sketch.

Plaats nu 2 workplanes:

Één op het bovenste vlak van het onderste blokje en één op het onderste vlak van het bovenste blokje. Beiden met een offset van 0mm.

Kijk dan eens in je Moddel browser, je zal zien dat beide workplanes en het part Veer1 adaptief zijn geworden (rood & groene pijl) alsook het part zelf:

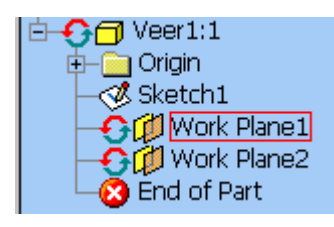

Hoe maak ik een beweegbare veer

www.inventorwizard.be www.inventorwizard.nl

## Zo zou het er moeten uitzien:

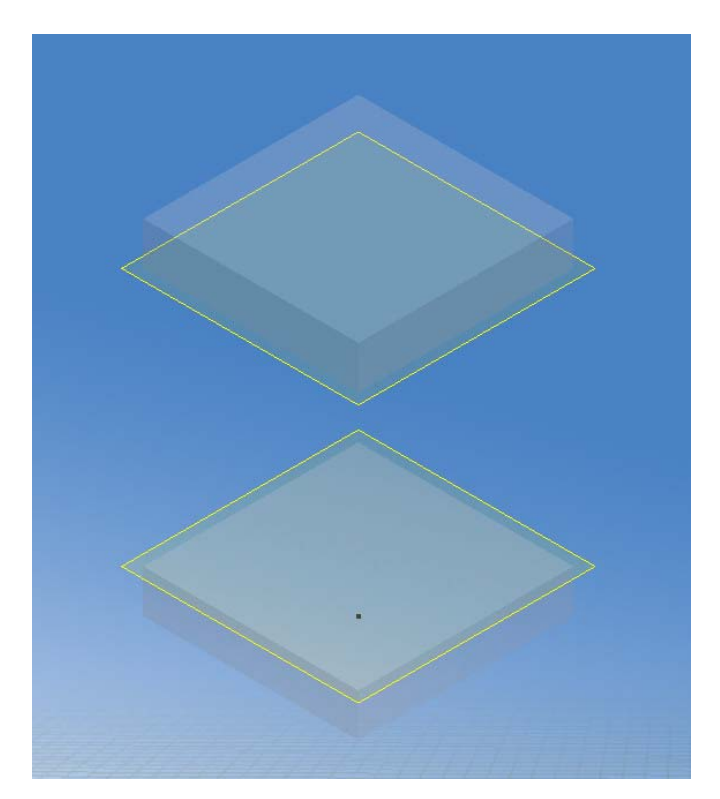

Ïn je moddel verplaats je door te slepen je Sketch 1 onder de workplanes:

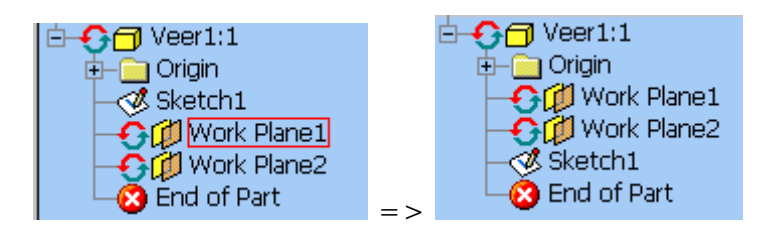

Dubbelklik nu op je sketch om te editen.

Projecteer beide workplanes in je sketch en teken voor de rest onderstaande sketch over.

De verticale lijn loopt van de onderste lijn naar de bovenste lijn die je via projectie van je workplanes hebt bekomen.

Zorg er zeker voor dat je de driven dimension van 60 plaatst (klik op dimension en selecteer de vertikale lijn, plaats de maat en klik op Accept). Daar draait het immers allemaal om!

Hoe maak ik een beweegbare veer

www.inventorwizard.be www.inventorwizard.nl

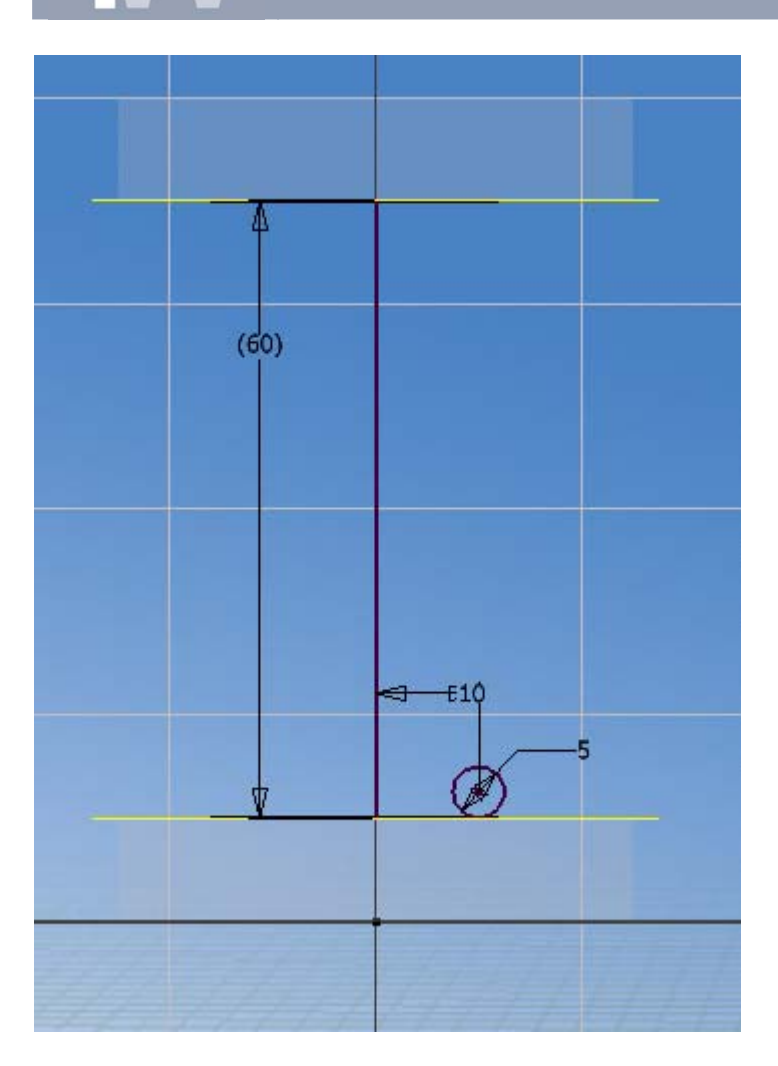

Klik no op finish sketch (RMK!).

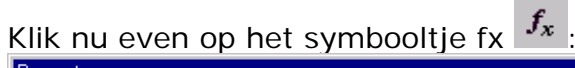

| ;                                                                                                    |                                                                                                    |                                                                                                    |                                                                                                    |                                                                                                    |                                                                                                    |                                                                                                    | <u> </u>                                                                                                    |
|----------------------------------------------------------------------------------------------------|----------------------------------------------------------------------------------------------------|----------------------------------------------------------------------------------------------------|----------------------------------------------------------------------------------------------------|----------------------------------------------------------------------------------------------------|----------------------------------------------------------------------------------------------------|----------------------------------------------------------------------------------------------------|----------------------------------------------------------------------------------------------------|
| Parameters                                                                                                    |                                                                                                    | a OB                                                                                                    | T.7                                                                                                    |                                                                                                    | 2017                                                                                                    |                                                                                                    |                                                                                                    |
| Parameter Name                                                                                                    | Unit                                                                                                    | Equation                                                                                                    | Nominal<br>Value                                                                                                    | Tol.                                                                                                    | Model<br>Value                                                                                                    |                                                                                                    | Comment                                                                                                    |
|                                                                                                    | mm                                                                                                    | 5 mm                                                                                                    | 5.000000                                                                                                    | $\circ$                                                                                                    | 5.000000                                                                                                    |                                                                                                    |                                                                                                    |
|                                                                                                    | mm                                                                                                    | 10 mm                                                                                                    | 10.000000                                                                                                    | $\circ$                                                                                                    | 10.000000                                                                                                    |                                                                                                    |                                                                                                    |
| ence Parameters                                                                                                    |                                                                                                    | - * P**/2'                                                                                                    | ~                                                                                                    |                                                                                                    |                                                                                                    |                                                                                                    | $E = mc^*$                                                                                                    |
| Parameter Name                                                                                                    | Unit                                                                                                    | Equation                                                                                                    | Nominal<br>Value                                                                                                    | Tol.                                                                                                    | Model<br>Value                                                                                                    |                                                                                                    | Comment                                                                                                    |
|                                                                                                    | mm                                                                                                    | 60.000 mm                                                                                                    | 60.000000                                                                                                    | $\circ$                                                                                                    | 60.000000                                                                                                    |                                                                                                    | 4                                                                                                    |
| User Parameters                                                                                                    |                                                                                                    |                                                                                                    | dL                                                                                                    |                                                                                                    |                                                                                                    | 01                                                                                                    |                                                                                                    |
| Parameter Name                                                                                                    | Unit                                                                                                    | Equation                                                                                                    | Nominal<br>Value                                                                                                    | Tol.                                                                                                    | Model<br>Value                                                                                                    |                                                                                                    | Comment                                                                                                    |
| $F = G \times M \times n \div d^2 \qquad \nabla \times E = -\frac{\partial B}{\partial t} \qquad PV = mRT \qquad F = G \times M \times n - \frac{\partial B}{\partial t}$ |                                                                                                    |                                                                                                    |                                                                                                    |                                                                                                    |                                                                                                    |                                                                                                    |                                                                                                    |
| Display only parameters used in equations     Add Link Update                                                                                                    |                                                                                                    |                                                                                                    |                                                                                                    | Rese                                                                                                    | t Tolerance                                                                                                    |                                                                                                    | Done                                                                                                    |
|                                                                                                    | Parameters Parameter Name Parameter Name Parameter Name Parameters Parameter Name $= G \times M \times$ Display only para Add | Parameters Varameter Name Unit mm mm ence Parameters Varameter Name Unit Parameters Parameters Parameter Name Unit  Display only parameters Add Link | Parameters $\partial B$ varameter Name       Unit       Equation         mm       5 mm       mm         mm       10 mm       mm         ence Parameters $P = \sqrt{2}$ $2$ varameter Name       Unit       Equation         mm       60.000 mm       mm         varameters $P = \frac{\partial B}{\partial t}$ $2 \times B = -\frac{\partial B}{\partial t}$ Display only parameters used in equations       Add       Link       Update | Parameters       OR         Varameter Name       Unit       Equation       Nominal Value         mm       5 mm       5.000000         mm       10 mm       10.000000         ence Parameters       //2         varameter Name       Unit       Equation       Nominal Value         varameter Name       Unit       Equation       Nominal Value         mm       60.000 mm       60.00000       Parameters         varameters       mm       60.000 mm       60.000000         varameters       value       Value       Value         Parameters       mm       60.000 mm       60.000000         varameters       value       Value       Value         Parameters       Value       Value       Value         Parameters       Value       Value       Value         PU       Equation       Nominal Value       Value         PU       Equation       Value       Value         PU       Equation       Value       Value         Value       Value       Value       Value         E G × M × n ÷ d <sup>2</sup> $\nabla × E = -\frac{\partial B}{\partial t}$ $PV$ Display only parameters used in equations | Parameters       OR         Varameter Name       Unit       Equation       Nominal<br>Value       Tol.         mm       5 mm       5.000000       Image: constraint of the state of the state | Parameters       OR         Varameter Name       Unit       Equation       Nominal<br>Value       Tol.       Model<br>Value         mm       5 mm       5.000000       5.000000         mm       10 mm       10.000000       10.000000         ence Parameters       7/2         varameter Name       Unit       Equation       Nominal<br>Value       Tol.       Model<br>Value         mm       60.000 mm       60.000000       60.000000       60.000000         Parameters       M       Equation       Nominal<br>Value       Tol.       Model<br>Value         mm       60.000 mm       60.000000       60.000000       60.000000         Parameters       M       Equation       Nominal<br>Value       Tol.       Model<br>Value         arameter Name       Unit       Equation       Nominal<br>Value       Tol.       Model<br>Value         e       G $\mathcal{N} \times B = -\frac{\partial B}{\partial t}$ $pV = mRT$ Display only parameters used in equations       Reset Tolerance       Image: Construction of the set tolerance         Add       Link       Update       Image: Construction of the set tolerance | Parameters       OR         Varameter Name       Unit       Equation       Nominal<br>Value       Tol.       Model<br>Value       Image: Second second se |

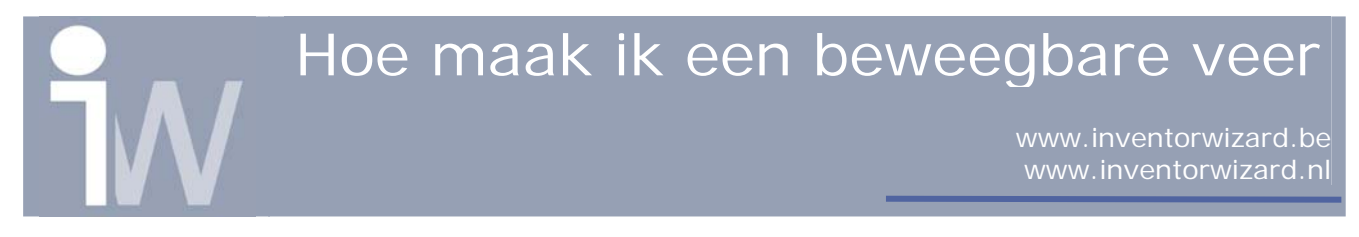

Zoals je kan zien heeft je driven dimension van 60mm de parameter d5 meegekregen (bij mij toch).

Onthoud deze parameter naam!

Klik nu op Coil <sup>達</sup> :

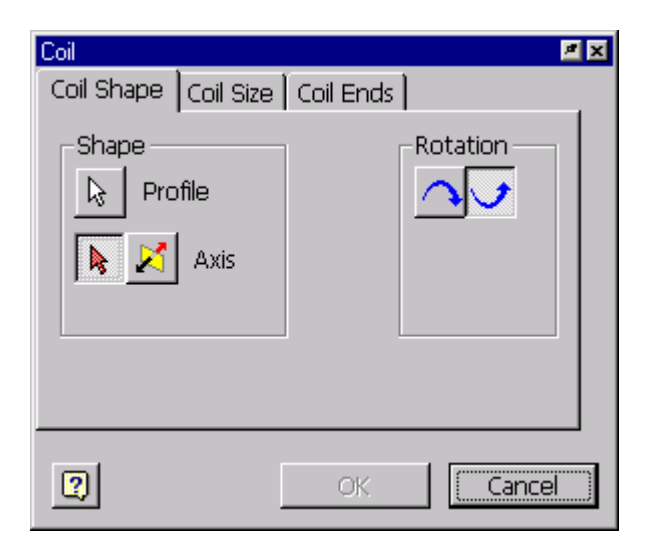

Selecteer het profile en je Axis:

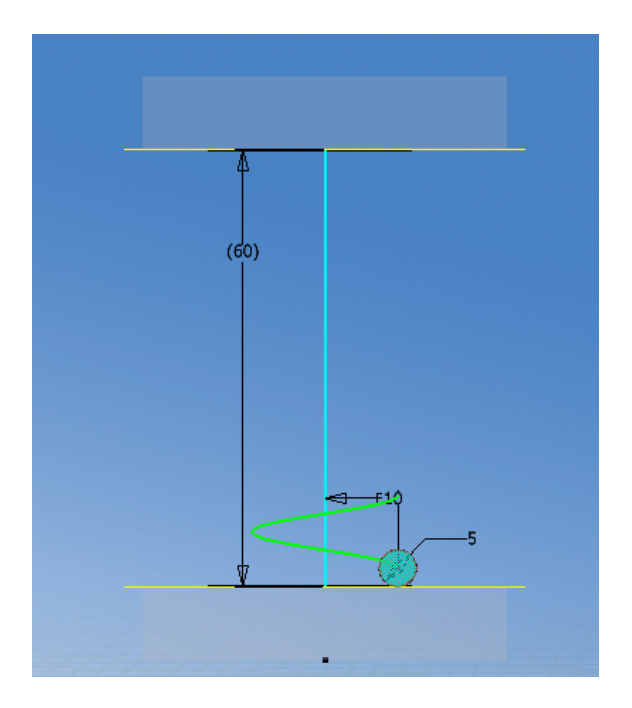

Ga nu naar de tab Coil Size: Selecteer bij Type: Revolution and Height Bij Height geef je in de parameter die je moest onthouden (d5 bij mij) –5mm => d5-5mm om tussen de 2 blokes uit te komen Hoe maak ik een beweegbare veer www.inventorwizard.be www.inventorwizard.nl

Bij Revolution geef je 3 in om 3 omwentellingen te hebben over de ingestelde hoogte:

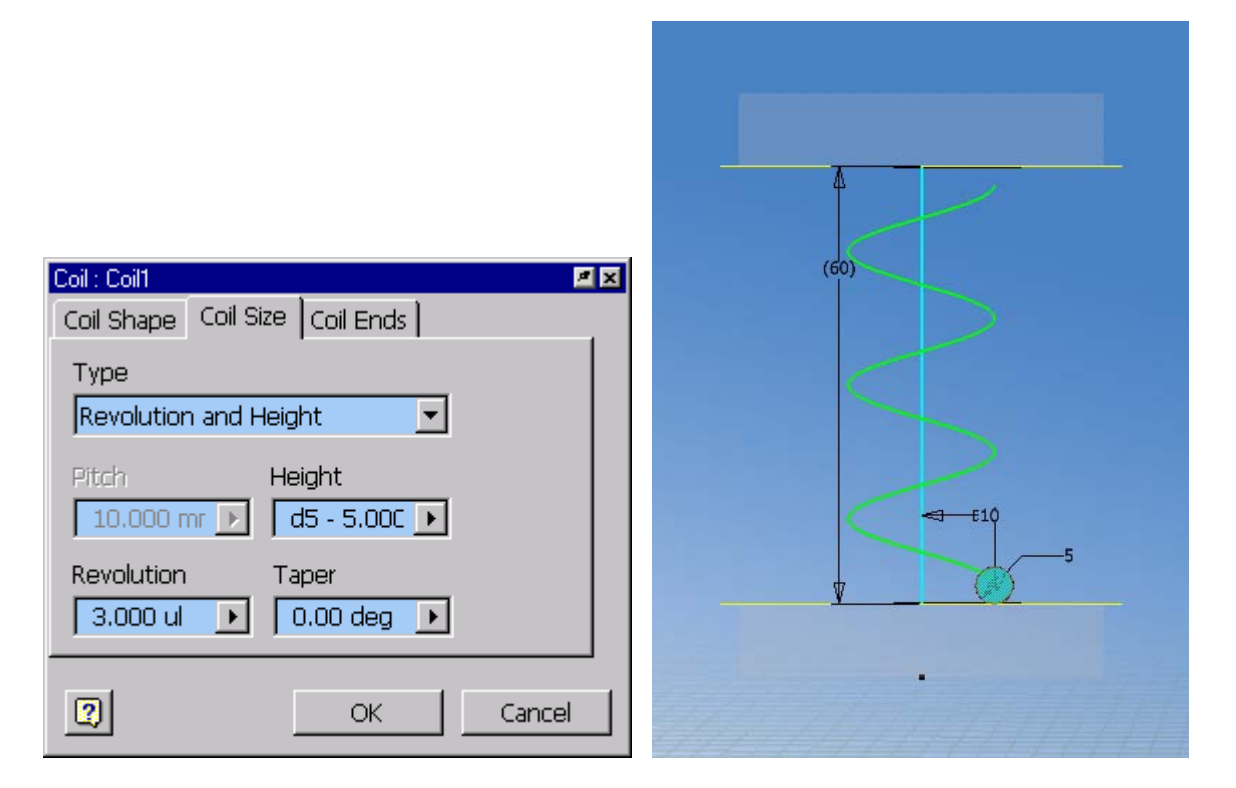

Druk nu op OK en je veer wordt getekend, keer nu terug naar je assembly en je krijgt volgend resultaat:

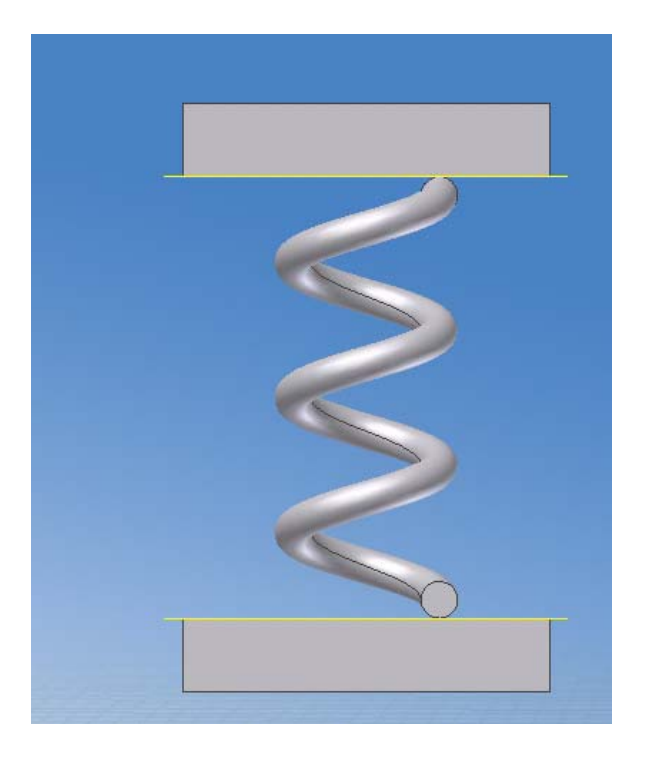

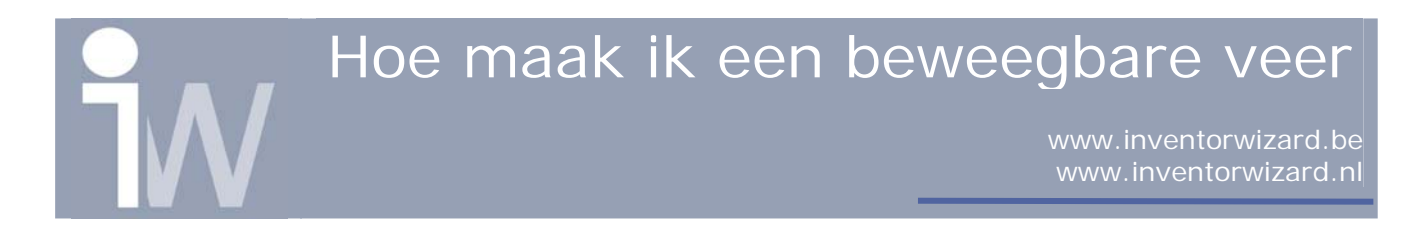

En dan nu het leuke gedeelte !!!

Zoek in je model onder blokje 1 naar de constraint van 60mm. Klik daar met RMK op en kies voor Drive constraint:

| Assembly2 ⊕ Assembly2 ⊕ Origin ⊨ Ø Blokje 1:1 ⊕ Origin ⊕ Mate ⊕ Mate (60.000 mm) | <i>61</i><br>383<br>-₽<br>547 - |  |  |  |
|----------------------------------------------------------------------------------|---------------------------------|--|--|--|
| - E Flush                                                                        | <u>D</u> elete                  |  |  |  |
|                                                                                  | <u>E</u> dit                    |  |  |  |
| E-Blokje 1:2                                                                     | <u>D</u> rive Constraint        |  |  |  |
| E CONVERT:1                                                                      | <u>M</u> odify                  |  |  |  |
|                                                                                  | <u>C</u> reate Note             |  |  |  |
|                                                                                  | <u>S</u> uppress                |  |  |  |
|                                                                                  | 🔍 Find in <u>W</u> indow        |  |  |  |
|                                                                                  | <u>O</u> ther Half              |  |  |  |
|                                                                                  | <u>H</u> ow To                  |  |  |  |

Stel als eind waarde in 30mm en zet Drive Adaptivity op:

| Drive Constraint ( 60.0000000                        | 00 mm ) 🖉 🗷       |  |  |  |  |  |
|------------------------------------------------------|-------------------|--|--|--|--|--|
| Start         End           60.000 mi         30.000 | Pause Delay       |  |  |  |  |  |
| <ul> <li>Minimize dialog during recording</li> </ul> |                   |  |  |  |  |  |
|                                                      | pply Cancel K     |  |  |  |  |  |
| ✓ Drive Adaptivity                                   |                   |  |  |  |  |  |
| Collision Detection                                  |                   |  |  |  |  |  |
| _ Increment                                          | -Repetitions      |  |  |  |  |  |
| I amount of value                                    | Start/End         |  |  |  |  |  |
| C total # of steps                                   | C Start/End/Start |  |  |  |  |  |
| 1.000 mm 🕨                                           | 1.000 ul          |  |  |  |  |  |
| Avi rate                                             |                   |  |  |  |  |  |
| 10.000 ul                                            |                   |  |  |  |  |  |

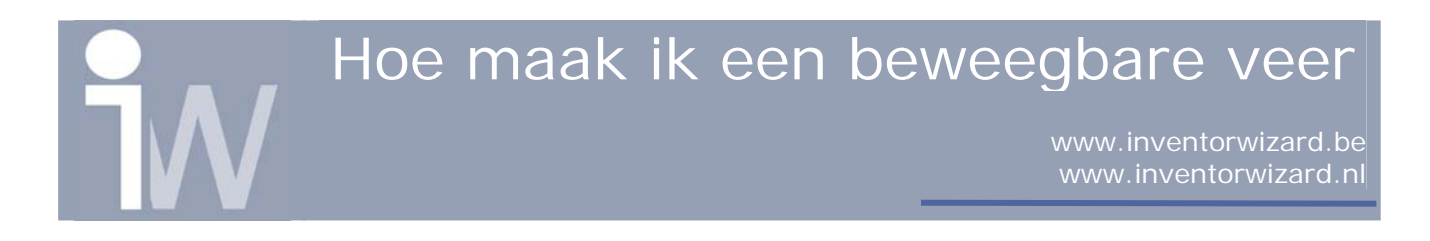

Klik nu op het pijltje dat naar links wijst (tweede icoontje) en je zal zien dat de afstand tussen de blokjes verkleint en je veer zich ertussen mee aanpast alsof hij ertussen word geperst:

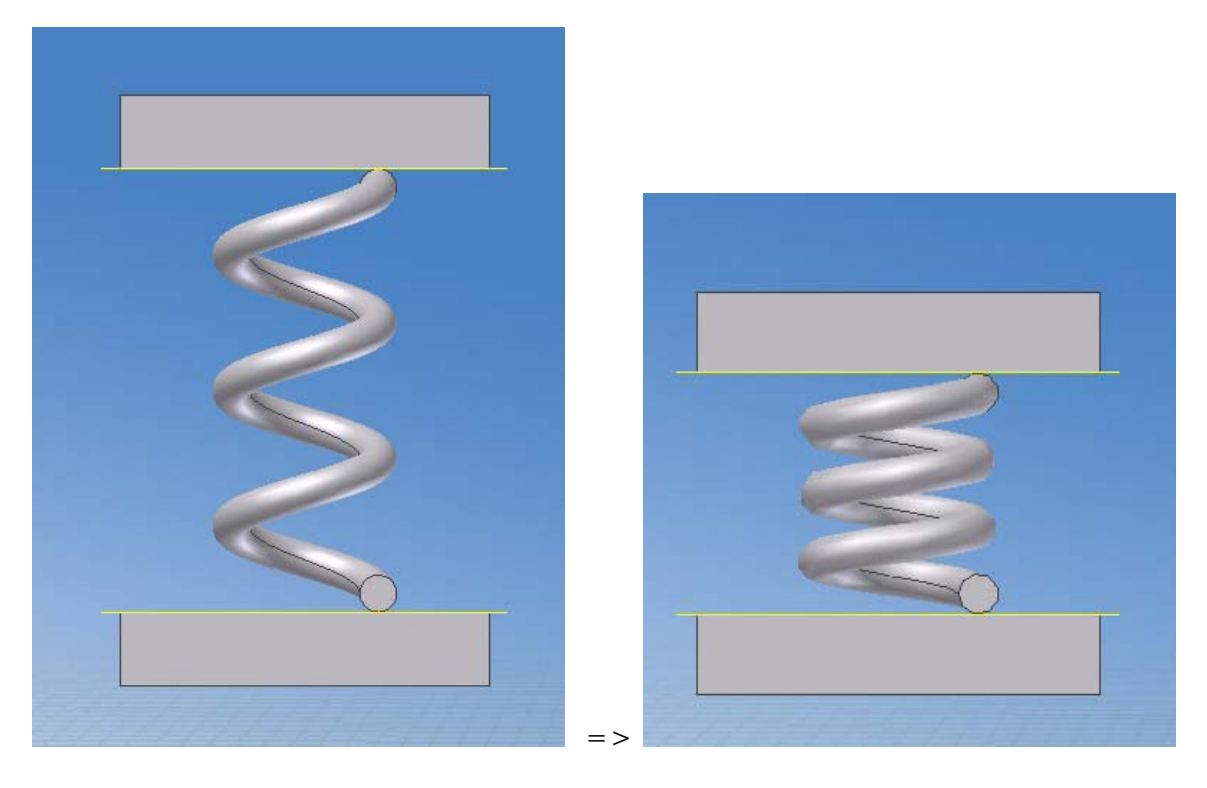

Hopelijk heeft dit je meer inzicht gegeven in het werken met adaptivity en parameters!